## Wireless Connection Information for BATAVIA/MED TECH CAMPUSES

## ALL APPLE MOBILE DEVICES

**MUST** use **GCC\_SECURE** Wireless Network

## **Non-APPLE MOBILE SEVICES**

USE GCC\_PORTAL Wireless Network

## **Wireless Connection Problems?**

| All Apple Mobile Devices                                                                                                    | Non-Apple Mobile Devices                                                                                         |
|----------------------------------------------------------------------------------------------------|----------------------------------------------------------------------------------------------------|
| If you are having wireless connection problems<br>have your Apple mobile device "FORGET" this<br>network                    | Android devices – GENERAL process<br>Open up the Settings on the mobile device                                   |
| -Please do this for ALL GCC connections including GCC_Portal and/or GCC_SECURE – <u>to clear up the</u> problem!            | Go to Wireless & Networks<br>If Wi-Fi is unchecked, tap the empty box to turn                                    |
| On your Apple Mobile Device:                                                                                                | on Wi-Fi                                                                                                    |
| Go to Settings                                                                                                    | Image: Wi-Fi settings   Wi-Fi   Disconnected                                                                     |
| TAP Wi-Fi and locate the Wi-Fi network to which you're connected                                                            | Network notification<br>Notify me when an open network is available<br>Wi-Fi networks                            |
| Wi-Fi   ✓ AppleWiFi   ● 奈 (i)                                                                                               | After Wi-Fi network scanning is complete<br>TAP <b>GCC_Portal</b> and you will prompted                          |
| Tap (i) and Forget this Network – you may have to do for both GCC_Portal and GCC_Secure!!                                   | Enter your GCC NETID<br>username Enter your GCC NETID<br>and Password in the<br>USERNAME/PASSWORD                |
| From the Choose a Network list TAP -<br>GCC_Secure                                                                          | boxes and TAP - Log In                                                                                           |
| Enter your <b>GCC NETID and Password</b> in the Username/Password boxes and <b>TAP - Join</b>                               | Logging in as a registered<br>user indicates you have<br>read and accepted the<br><u>Acceptable Use Policy</u> . |
| You may be prompted to Accept a Certificate –<br>TAP Accept                                                                 |                                                                                                    |
| When connected, a $\checkmark$ will appear by the network name and $\widehat{\frown}$ will appear at the top of your screen | Wireless indicator will appear when connected                                                                    |

**REMEMBER** - when you change your **NETID password on a campus computer** <u>you must change your</u> <u>password on the wireless GCC\_Secure connection as well!</u>

NOTE: Your NETID password is <u>reset by GCC every at the beginning of each Fall semester</u>! If you continue to have problems - please go to T207 on the Batavia Main Campus for assistance or create a helpdesk ticket at <u>http://www.genesee.edu/gcc/helpdesk/tickets/</u> under the wireless problem choice